## **Managing your Favorite Pharmacies**

07/24/2024 6:40 pm EDT

With DrChrono, you can set pharmacies as favorites to search for pharmacies rapidly while sending eprescriptions. Favorite pharmacies apply to all your patients and serve as a convenient way to keep track of all popular pharmacies within your office's area.

## Managing Your Favorite Pharmacies

1. To manage your favorite pharmacies, you need to access your eRx settings. Navigate to **Account** then select **eRx Settings**.

| Account               | Marketplace |  |
|-----------------------|-------------|--|
| ACCOUNT SETTINGS      |             |  |
| User Settings         |             |  |
| Provider Settings     |             |  |
| onpatient Settings    |             |  |
| Account Setup         |             |  |
| Custom Field          | is          |  |
| Copy Dashboard (Beta) |             |  |
| API                   |             |  |
| App Director          | у           |  |
| PRACTICE SE           | TTINGS      |  |
| Offices               |             |  |
| Facilities            |             |  |
| Staff Members         |             |  |
| Staff Permissions     |             |  |
| eRx Settings          |             |  |

2. When you reach the eRx settings page, select the tab labeled **Favorite Pharmacies**. You'll see a list of your current favorite pharmacies. To add a new pharmacy to your favorites, select the (

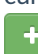

) button in the upper right-hand corner.

| eRx settings                                                                                                    |                      |             |   |
|----------------------------------------------------------------------------------------------------|----------------------|-------------|---|
| Favorite Prescriptions                                                                                                | Favorite Pharmacies  | Rx Profiles |   |
|                                                                                                    |                      |             | + |
| RITE AID-20572 H                                                                                                    | OMESTEAD RD          |             | × |
| <ul> <li>♀ 20572 HOMESTEAD F</li> <li>↓ +1.408.253.2005</li> <li>➡ Fax: +1.408.253.1386</li> <li>④ Retail</li> </ul>  | ROAD CUPERTINO, CA 9 | 50140432    |   |
| CVS 16114 IN TAR                                                                                                    | GET                  |             | × |
| <ul> <li>♀ 20745 STEVENS CREI</li> <li>↓ +1.408.517.1152</li> <li>➡ Fax: +1.408.343.4002</li> <li>④ Retail</li> </ul> | EK BLVD CUPERTINO, C | A 95014     |   |

3. Type in the pharmacy's zip code or name in the search box. Then, select that pharmacy from the list and hit **Save**.

| Add Favorite Pharmacy                                                                                                    | ×    |
|----------------------------------------------------------------------------------------------------|------|
| 94043 Q Mail Order Retail Other                                                                                                    |      |
| <ul> <li>Costco Pharmacy # 143</li> <li>1000 N Rengstorff Ave Mountain View, CA 940431716</li> <li>+1.650.988.7160</li> <li>Fax: +1.650.988.9784</li> <li>Retail</li> </ul>                                                 |      |
| <ul> <li>SAFEWAY #25-0705</li> <li>\$70 SHORELINE BLVD. MOUNTAIN VIEW, CA 94043</li> <li>+1.650.961.4851</li> <li>Fax: +1.650.961.5273</li> <li>Retail</li> </ul>                                                           |      |
| <ul> <li>GOOGLE WELLNESS CENTER B40</li> <li>♀ 1600 AMPHITHEATRE PARKWAY Mountain View, CA 94043</li> <li>↓ +1.650.214.6369</li> <li>➡ Fax: +1.650.214.8026</li> <li>④ Retail, Controlled substances not allowed</li> </ul> |      |
| GOOGLE WELLNESS CENTER B48         ♀       1010 JOAQUIN RD MOUNTAIN VIEW, CA 94043         └       +1.650.214.6369         □       Fax: +1.650.253.8476         ③       Retail, Controlled substances not allowed           |      |
| <ul> <li>Google Wellness Center Quad3</li> <li>♀ 468 Ellis Street Mountain View, CA 94043</li> <li>↓ +1.650.214.1559</li> <li>➡ Fax: +1.650.253.8278</li> <li>ⓓ Retail, Controlled substances not allowed</li> </ul>        |      |
| <ul> <li>Google Wellness Center Shorebird</li> <li>♀ 1310 Shorebird Way Mountain View, CA 94043</li> <li>↓ +1.650.253.3313</li> <li>➡ Fax: +1.650.253.8308</li> <li>④ Retail, Controlled substances not allowed</li> </ul>  |      |
| Close                                                                                                    | Save |

4. After that is complete, you will be able to see your pharmacy in your list of favorites. From this point on, you will be able to select this pharmacy in the favorites menu while e-prescribing by selecting **Show Favorites**.

| Select Pharmacy                                                                                                    |                                    |  |  |  |  |
|----------------------------------------------------------------------------------------------------|------------------------------------|--|--|--|--|
| Name / Zip / Phone / NCPDP ID Q Show Favorites Patient's Default Ma                                                                      | ill Order Retail Other Proximity - |  |  |  |  |
| CVS/pharmacy #5764                                                                                                    | Add to Favorites                   |  |  |  |  |
| <ul> <li>2500 WEST FRANKLIN STREET BALTIMORE, MD 21223</li> <li>+1.410.362.8803</li> <li>Fax: +1.410.362.6461</li> <li>Retail</li> </ul> |                                    |  |  |  |  |
| GIANT PHARMACY #100                                                                                                    | Add to Favorites                   |  |  |  |  |
| <ul> <li>11399 York Road Cockeysville, MD 21030</li> <li>+1.410.785.1065</li> <li>Fax: +1.844.411.6231</li> <li>Retail</li> </ul>        | Set as Patient Default             |  |  |  |  |
| CVS/pharmacy #2034                                                                                                    | Add to Favorites                   |  |  |  |  |
| <ul> <li>♀ 5200 YORK ROAD BALTIMORE, MD 21212</li> <li>► +1.410.433.8603</li> <li>■ Fax: +1.410.433.2919</li> <li>● Retail</li> </ul>    | Set as Patient Default             |  |  |  |  |
|                                                                                                    |                                    |  |  |  |  |